1. DTMオークションの入札システムについて

DTMオークションはオープン形式のオークションです。 入札は自動入札システムです。

(自動入札とは他の入札があった場合、予め設定しておいた最高入札額まで 自動的に入札を行うシステムです。)

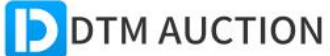

入札が完了しました。現在あなたが最高額入札者です。

すべてのカテゴリ>おもちゃ、ゲーム>人形、ぬいぐるみ

#### [テスト]おしゃべりぬいぐるみ

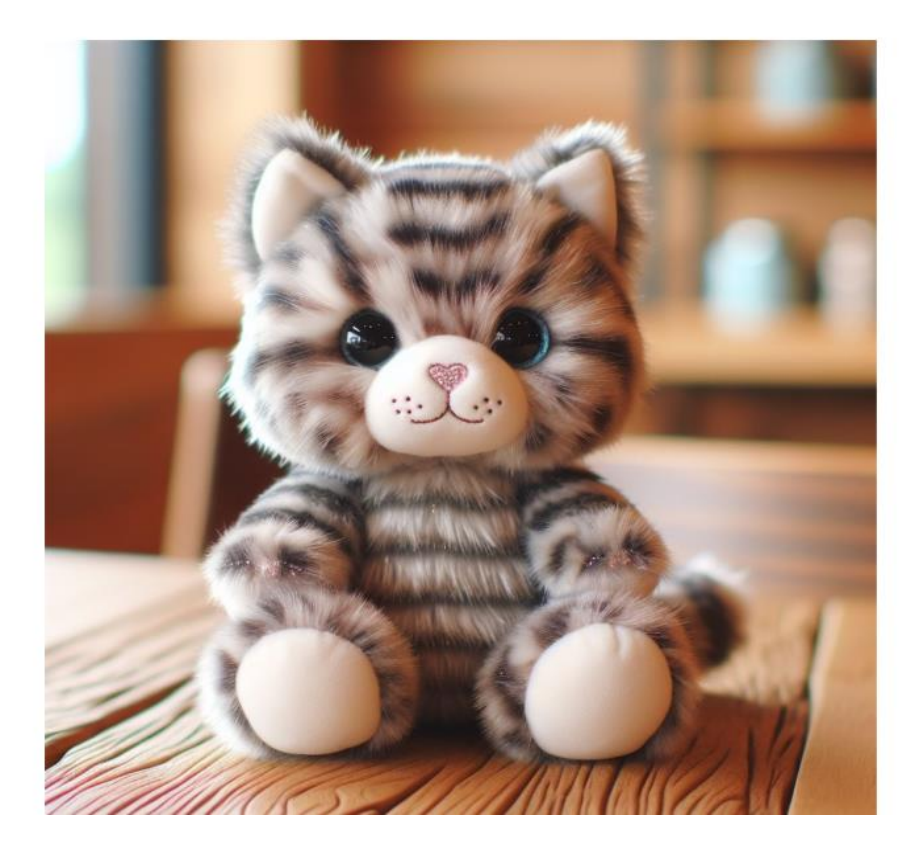

|                           | ★ ウォッチリストに追加      |
|---------------------------|-------------------|
| 現在価格                      | 2,100円            |
| 即決価格                      | 5,000円            |
| 残り時間                      | 4 🖯               |
| 入札件数                      | 3                 |
| 入札                        |                   |
| 3100                      | 円                 |
| ▶ 入札                      |                   |
| 入札情報                      |                   |
| 3,000円で入札してい<br>あなたが最高額入札 | います<br><b>者です</b> |

上記の画面に「現在価格は2100円」、「入札情報に3000円で入札しています」とあります。 この場合オークション終了までに、他に入札が無ければ2100円での落札となります。

他の入札者が3000円以下の入札を行った場合、自動的にその金額より少額上乗せした金額が反映されます。 上乗せ金額については、現在額が高いほど金額が大きくなります。

他の入札者が3000円より高い額の入札を行った場合、あなたは最高額入札者ではなくなります。 最高額入札者になるには、再度入札を行い他の入札者より高い金額を入札する必要があります。

即決価格が設定されているオークション品に関しては、その金額を入札した時点で即落札となります。

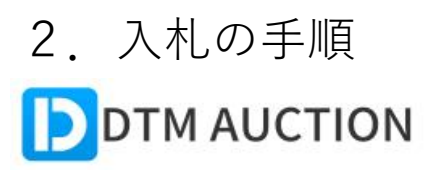

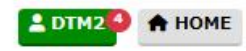

Q

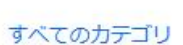

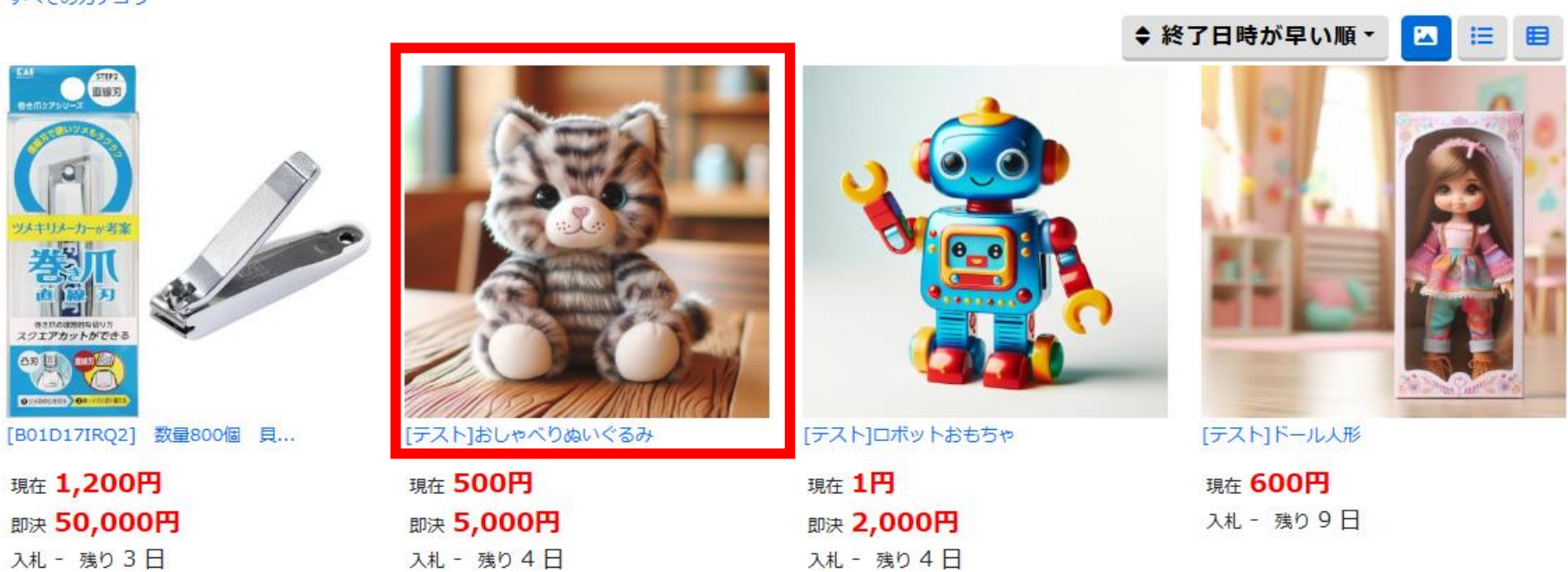

検索キーワード

①入札したい商品の画像をクリックしてください。

すべてのカテゴリ

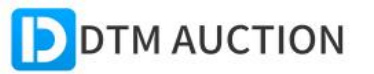

すべてのカテゴリ>おもちゃ、ゲーム>人形、ぬいぐるみ

### [テスト]おしゃべりぬいぐるみ

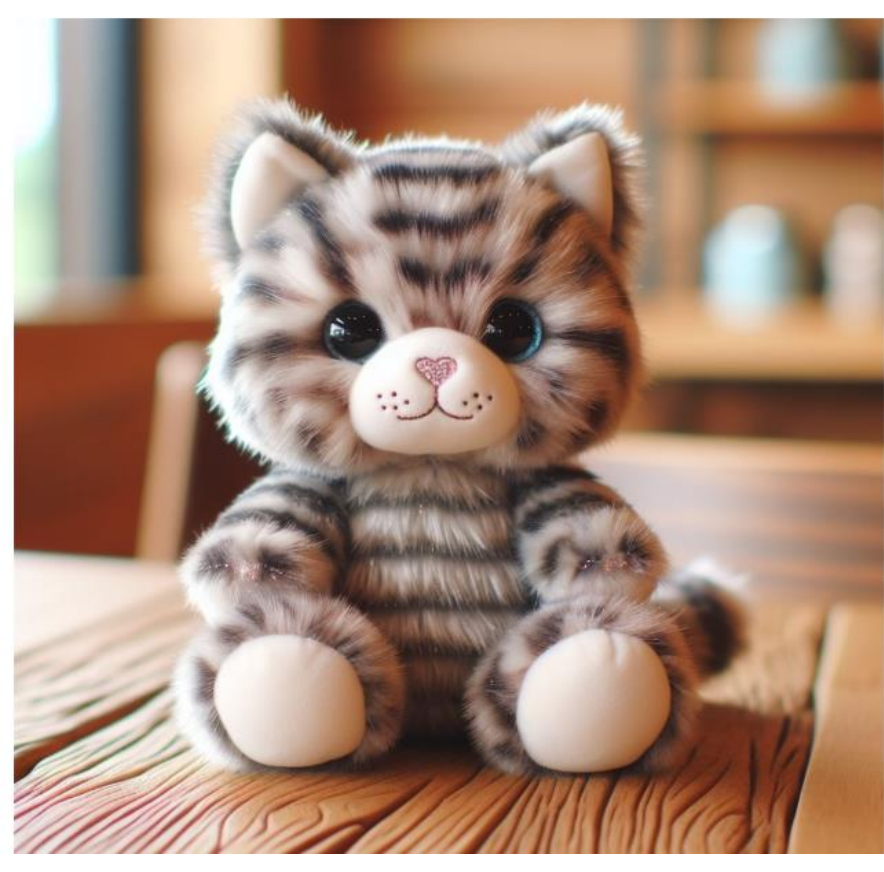

|            | ★ ウォッチリストに追加 |
|------------|--------------|
| 現在価格       | 500円         |
| 即決価格       | 5,000円       |
| 残り時間       | 4日           |
| 入札件数       | 0            |
| 入札         |              |
| 2000       | 円            |
| ▶ 入札       |              |
| 2000<br>入札 | 円            |
| 入札情報       |              |
|            | tta,         |

②入札金額入力欄に入札しても良い最高入札額を入力してください。

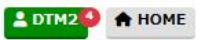

自動入札システムになっており、他入札者が入札した場合は最高入札額まで段階的に 自動更新されます。

現在価格=最高入札額よりも低い金額の場合は、入力されません。

現在価格より高い金額のみ入力可能です。

③金額の入力後、「入札」ボタンをクリックしてください。

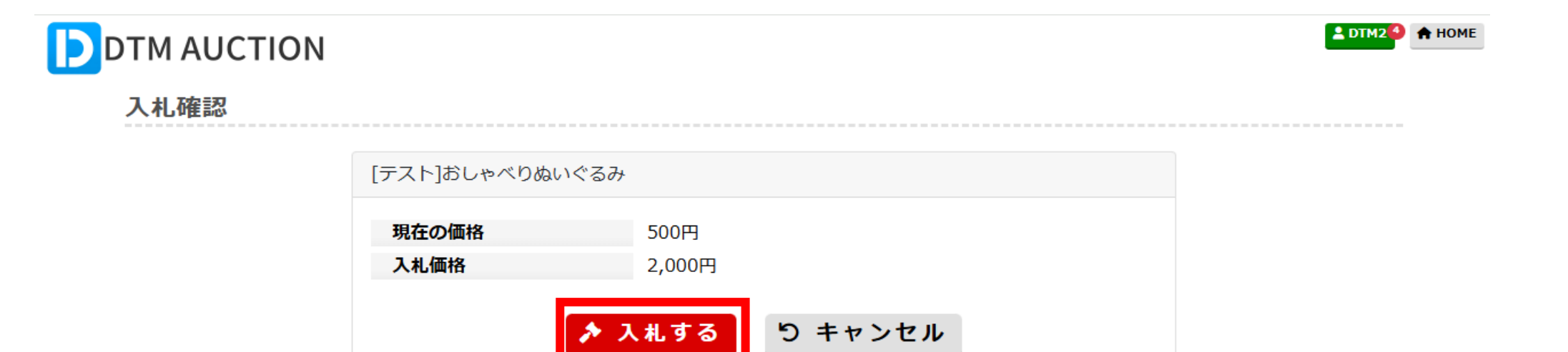

④入札価格に間違いがなければ、「入札する」ボタンをクリックしてください。

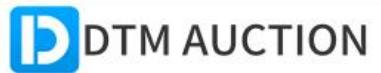

入札が完了しました。現在あなたが最高額入札者です。

すべてのカテゴリ>おもちゃ、ゲーム>人形、ぬいぐるみ

### [テスト]おしゃべりぬいぐるみ

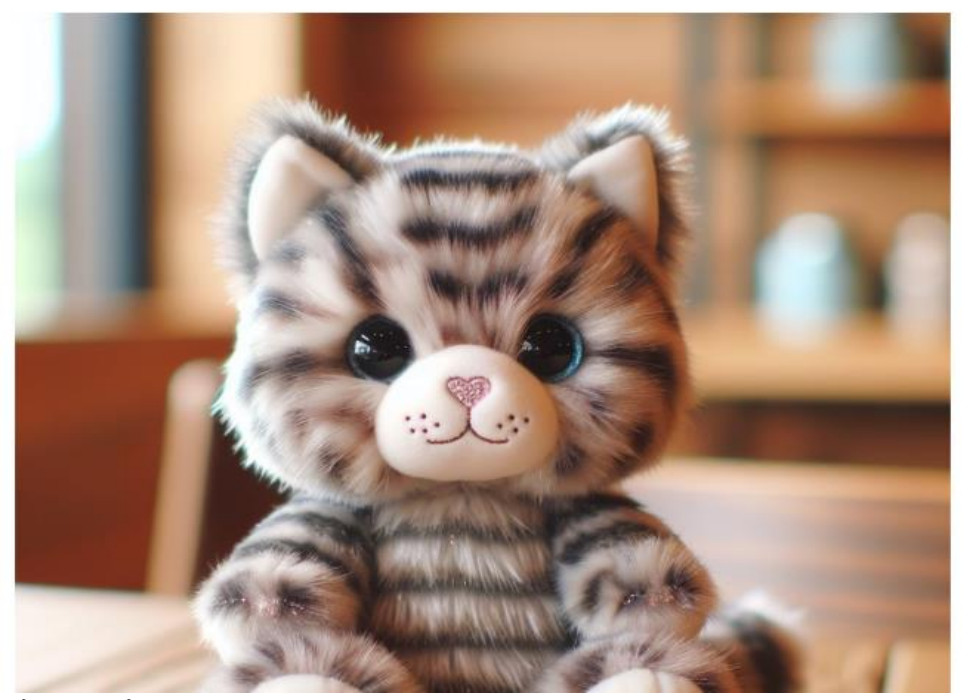

### ★ ウォッチリストに追加 現在価格 500円 即決価格 5,000円 残り時間 4日 入札件数 1 入札 2010 円 ▶ 入札 入札情報 2,000円で入札しています あなたが最高額入札者です

⑤入札は完了となります。

期限までに他入札者が最高額を超えない場合あなたが落札者となります。

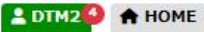

⑥即決価格が設定されているオークション品に関しては、

その金額を入札した時点で即落札となります。

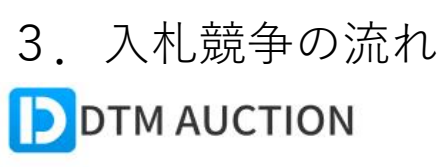

すべてのカテゴリ>おもちゃ、ゲーム>人形、ぬいぐるみ

### [テスト]おしゃべりぬいぐるみ

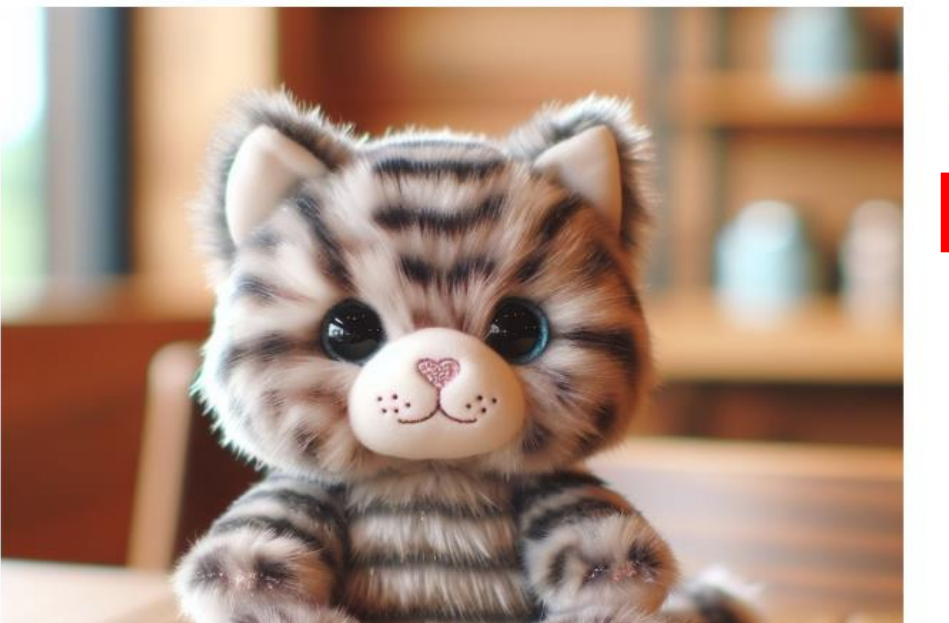

|            | ★ ウォッチリストに追加 |
|------------|--------------|
| 現在価格       | 500円         |
| 即決価格       | 5,000円       |
| 残り時間       | 4日           |
| 入札件数       | 1            |
| 入札         |              |
| 510        | 円            |
| ▶ 入札       |              |
| 入札情報       |              |
| まだ入札していません |              |

 ①「入札件数が1以上」かつ入札情報が「まだ入札していません」となっている場合、 あなた以外の入札者がいるという事になります。

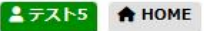

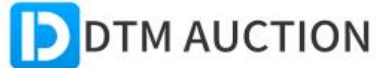

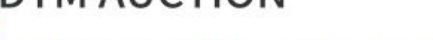

すべてのカテゴリ>おもちゃ、ゲーム>人形、ぬいぐるみ

### [テスト]おしゃべりぬいぐるみ

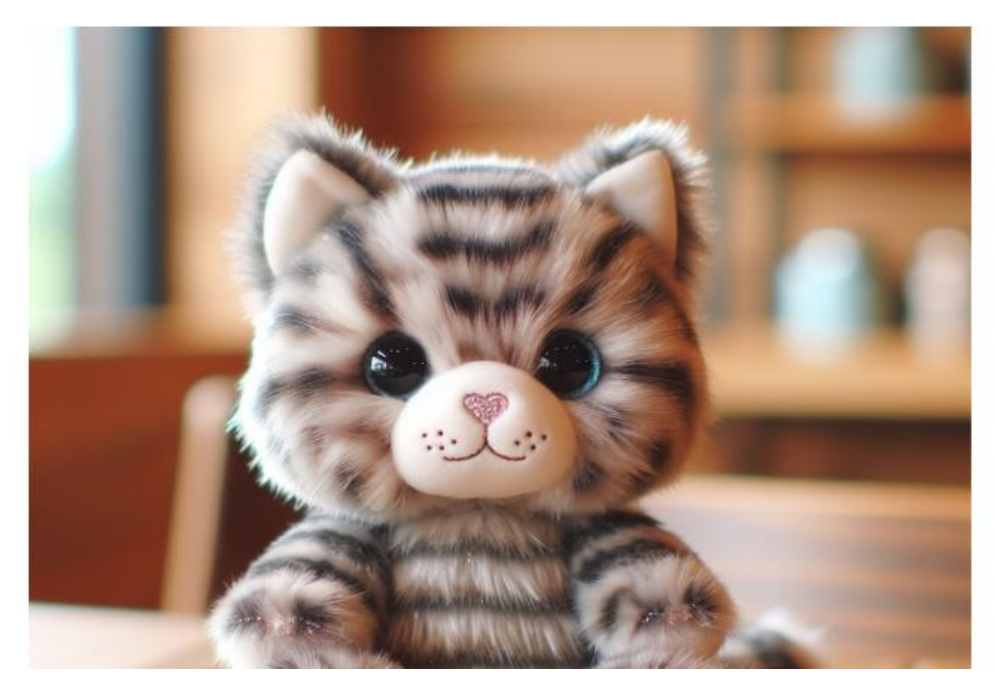

|           | ★ ウォッチリストに追加 |
|-----------|--------------|
| 現在価格      | 500円         |
| 即決価格      | 5,000円       |
| 残り時間      | 4日           |
| 入札件数      | 1            |
| 入札        |              |
| 1500      | 円            |
| ▶ 入札      |              |
| 入札情報      |              |
| まだ入札していませ | さん           |

②入札金額を入力して「入札」ボタンをクリックします。

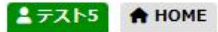

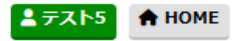

# DTM AUCTION

#### 入札確認

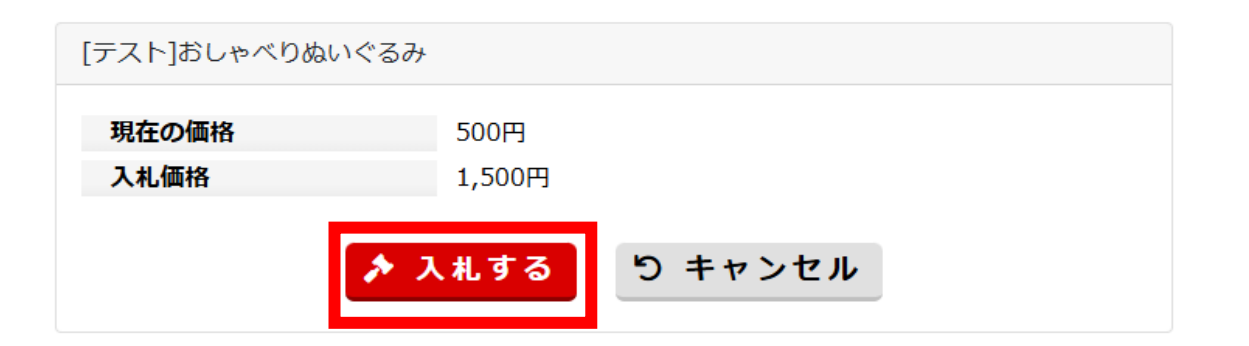

③入札価格を確認し、「入札する」ボタンをクリックします。

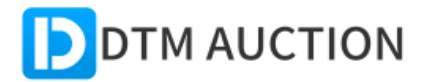

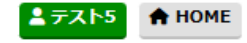

#### 入札内容

| [テスト]おしゃべりぬいぐるみ    |                                   |
|--------------------|-----------------------------------|
| 現在の価格<br>現在の最高入札額。 | 1,600円<br>よりも低い金額です。もう一度入力してください。 |
| 入札価格               | 3000 円                            |
| ▶ 入札               | ,する り 商品画面に戻る                     |

④他の入札者の【最高入札額より低い金額】の場合上記の画面が出ます。 自動入札になっておりますので、入札しても良い最高金額を入力の上「入札する」

ボタンをクリックしてください。

再度同じ画面が出る場合は、他の入札者の最高入札額が上という事になります。

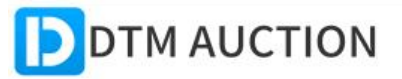

入札が完了しました。現在あなたが最高額入札者です。

すべてのカテゴリ>おもちゃ、ゲーム>人形、ぬいぐるみ

### [テスト]おしゃべりぬいぐるみ

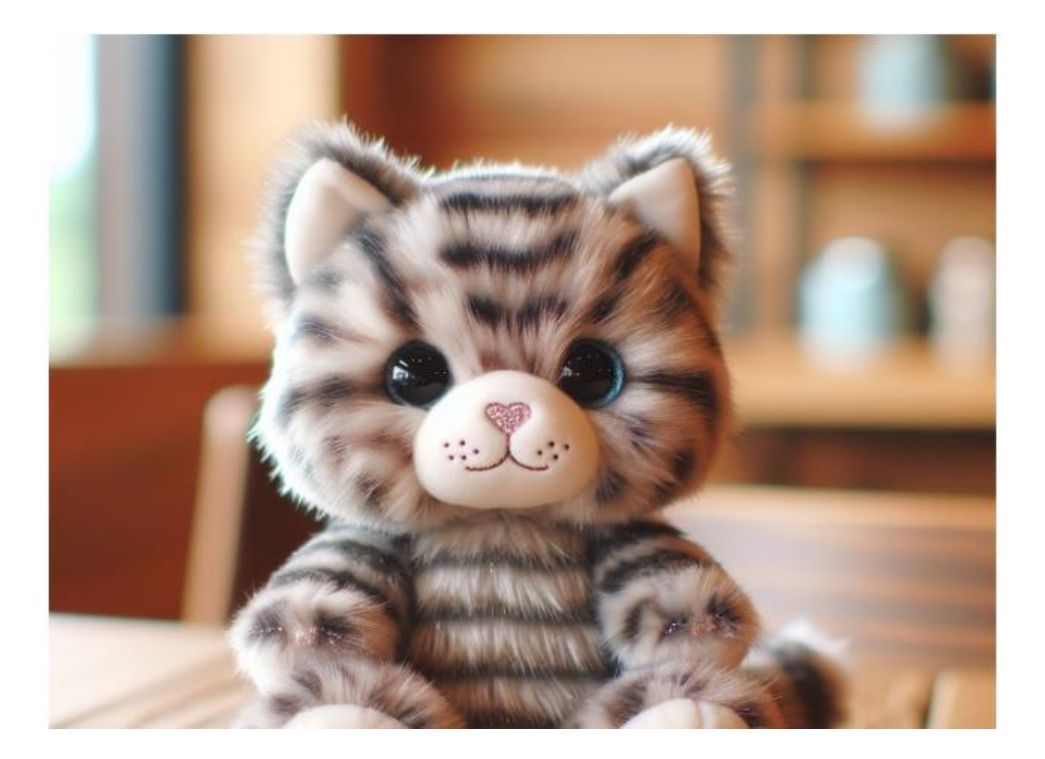

|             | ★ ウォッチリストに追加 |
|-------------|--------------|
| 現在価格        | 2,100円       |
| 即決価格        | 5,000円       |
| 残り時間        | 4日           |
| 入札件数        | 3            |
| 入札          |              |
| 3100        | 円            |
| ▶ 入札        |              |
| 入札情報        |              |
| 3,000円で入札して | こいます         |

- テスト5

A HOME

⑤最高額入札者になった場合、上記のような画面に移動します。 期限までに他入札者が最高額を超えない場合あなたが落札者となります。

# 4. 落札後の流れ

# DTM AUCTION

すべてのカテゴリ>おもちゃ、ゲーム>人形、ぬいぐるみ

### [テスト]おしゃべりぬいぐるみ

#### ★あなたが落札者です★

下記のボタンから取引を開始して下さい。

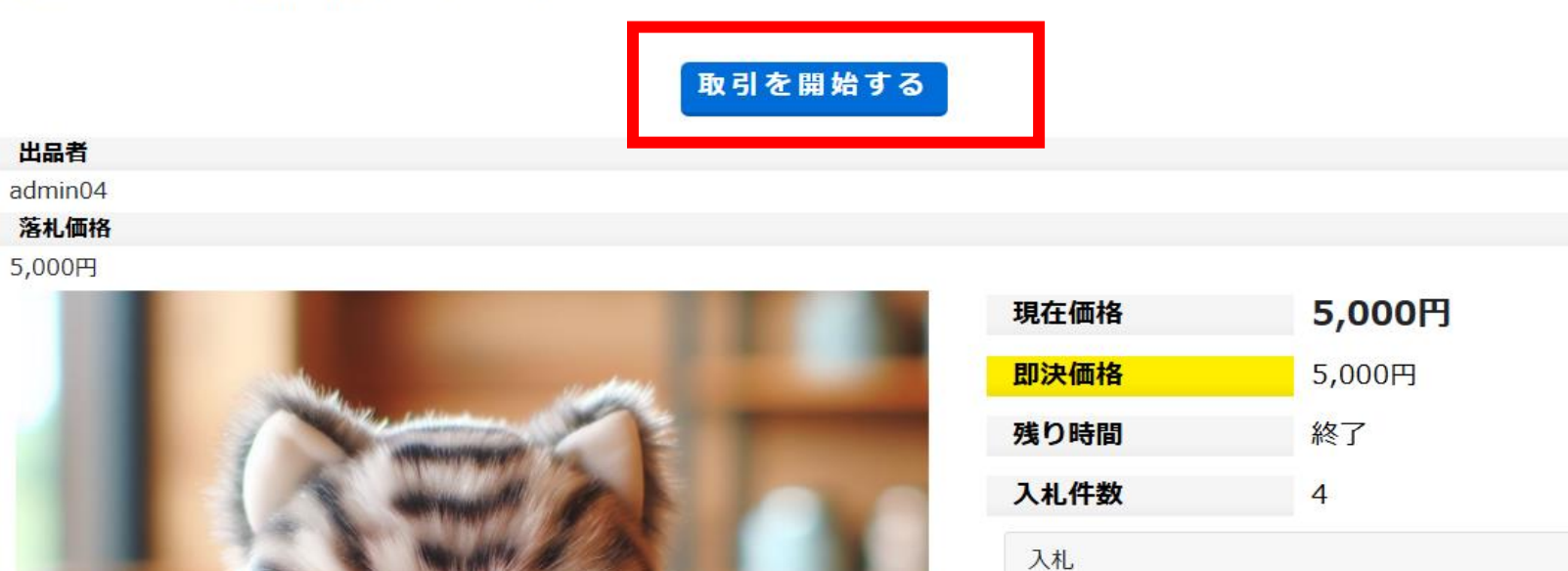

①落札した場合、上記のような画面が表示されるので「取引を開始する」をクリックします。

(このオークションは終了しています)

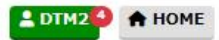

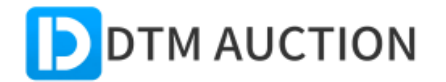

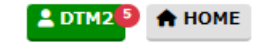

#### 取引システム

支払・発送方法の選択 > 支払い > 到着確認 > 取引完了 > 評価

| オークション情報                                                                        |                                                                                                    |
|---------------------------------------------------------------------------------|----------------------------------------------------------------------------------------------------|
| 商品タイトル:<br>オークションID:<br>最終価格:<br>送料:<br>入札件数:<br>開始日時:<br>終了日時:<br>出品者:<br>落札者: | [テスト]おしゃべりぬいぐるみ<br>16<br>5,000円<br>送料別<br>4<br>2024-12-04 14:30:56<br>2024-12-09 14:30:56<br>テスト<br>DTM2 |
|                                                                                 |                                                                                                    |

| 支払い方法、            | 発送方法、 | 送付先を指定して下さい |  |
|-------------------|-------|-------------|--|
| ▶ 支払い方法<br>● 銀行振込 | (政策)  |             |  |

②必須情報を全て選択、入力してください。

1. 支払い方法

銀行振込の表示になっておりますが、PayPal(クレジット決済)も可能です。

PayPal初利用の方は無料会員登録が必要になります。

2. 発送方法

ご入金確認後の出荷となります。

宅配便→当社から発送を行います。

- 【送付先】郵便番号~【送付先】住所詳細 商品をお届けする住所の情報になります。
   登録時の情報が反映されますが、間違いがない事をご確認ください。
- 4. 【送付先】氏名~【送付先】電話番号

氏名、電話番号に間違いがない事をご確認ください。

5. 日時指定~時間指定

商品又は運送状況によりご希望に添えない場合がございます。

6. 連絡事項

質問などありましたら、ご記入ください。

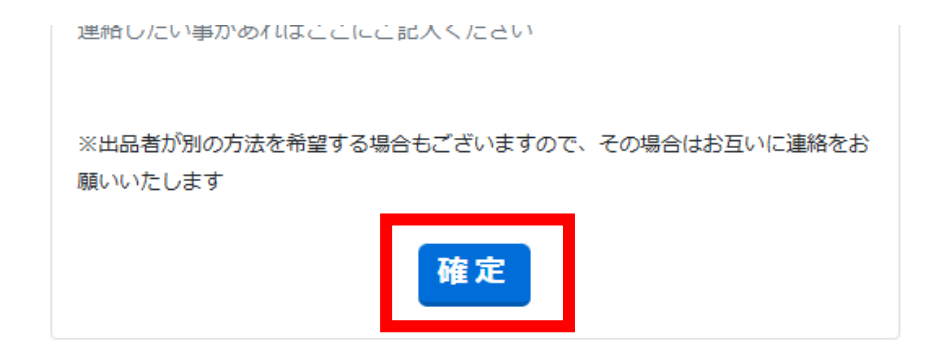

お相手に連絡をしたい場合はこちらをご利用下さい

#### 連絡する

③入力を確認後「確定」ボタンをクリックしてください。

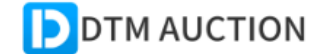

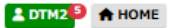

#### 取引システム

支払・発送方法の選択 > 支払い > 到着確認 > 取引完了 > 評価

| オークション情報                                                                                                    |                                                                                           |
|----------------------------------------------------------------------------------------------------|-------------------------------------------------------------------------------------------|
| <ul> <li>商品タイトル:</li> <li>オークションID:</li> <li>最終価格:</li> <li>送料:</li> <li>入札件数:</li> <li>開始日時:</li> <li>終了日時:</li> </ul> | [テスト]おしゃべりぬいぐるみ<br>16<br>5,000円<br>送料別<br>4<br>2024-12-04 14:30:56<br>2024-12-09 14:30:56 |
| 出品者:<br>落札者:                                                                                                    | DTM2                                                                                      |

| 取引条件                 |                 |
|----------------------|-----------------|
| ▶ 支払方法<br>銀行振込       |                 |
| ▶ 発送方法<br>宅配便        |                 |
| ▶支払総額<br>出品者からの連絡    | 待ちです            |
| ▶ 振り込み口座<br>出品者からの連絡 | 待ちです            |
| 処理状況                 |                 |
|                      | 出品者からの連絡をお待ち下さい |

④お時間を頂き、当社よりメールでの連絡が入るまでお待ちください。

DTM2 様

出品者から取引条件についての連絡がありました。 取引条件を確認し、お支払い手続きをお願いいたします。

∎取引連絡

https://dtm.powauc.com/u/?mode=26&f\_item\_id=16

■希望取引条件

支払方法:銀行振込 送付方法:宅配便 支払総額:500円 振込口座: ※サイトでご確認ください(振込でない場合は不要) 連絡事項:無し

※支払い方法等が不明な場合は取引システムを使ってご相談ください

⑤タイトル【DTMオークション】 <取引連絡> から始まるメールが届きます。 取引連絡の下にあるURLをクリックしてください。

| 取引条件                                                                                                   |   |
|----------------------------------------------------------------------------------------------------|---|
| ▶ 支払方法<br>銀行振込                                                                                         |   |
| ▶ 発送方法<br>宅配便                                                                                          | _ |
| ▶ 支払総額<br>2,500円                                                                                       |   |
| ▶ 振り込み口座<br>【金融機関】<br>楽天銀行 (0036) 第四営業支店(254)<br>普通 7029413<br>DTM株式会社(ディーティーエム(力)                     |   |
| ▶備考<br>Paypal(クレジット)決済はこちら<br>https://www.paypal.com/paypalme/DTMonlinestore                           |   |
| Paypal(クレジット)決済の新規登録はこちら<br>https://www.paypal.com/jp/webapps/mpp/account-selection?<br>locale.x=ja_JP |   |

⑥振込口座をご指定の場合は支払総額をご確認の上、記載のされております 金融口座にお振込みください。(振込手数料は落札者様のご負担になります。) PayPal(クレジット)決済をご希望の方は、備考欄にあるURLをクリックして、 手続きを進めてください。

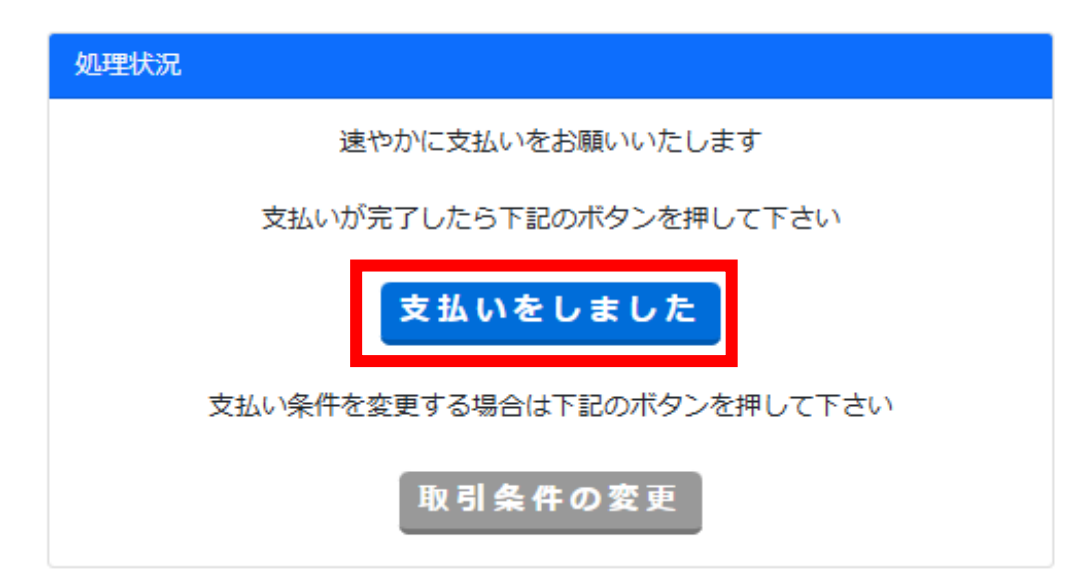

⑧支払いが完了しましたら、支払いをしましたボタンをクリックしてください。

#### ▶ 支払総額

2,500円

#### ▶振り込み口座

【金融機関】 楽天銀行 (0036) 第四営業支店(254) 普通 7029413 DTM株式会社(ディーティーエム(力)

#### ▶備考

Paypal (クレジット) 決済はこちら https://www.paypal.com/paypalme/DTMonlinestore

Paypal (クレジット) 決済の新規登録はこちら https://www.paypal.com/jp/webapps/mpp/account-selection? locale.x=ja\_JP

#### 処理状況

代金は支払い済みで、運営元が入金確認中です 確認が終わるまでしばらくお待ちください 入金確認済みの連絡がしばらくない場合は運営元にご連絡ください

⑨支払いが確認でき次第商品の発送処理に移ります。 確認できるまでお時間を頂きます。

## 【DTMオークション】 <商品送付> [テスト]ロボットおもちゃ

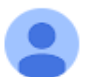

webmaster@powauc.com

隆 To 自分 🔻

#### 

このメールはシステムから自動送信されています。 このメールに返信しないようお願いいたします。

DTM2 様

出品者から商品を送付したとの連絡がありました。 到着しましたら連絡をお願いします。

∎取引連絡

https://dtm.powauc.com/u/?mode=26&f\_item\_id=17

■商品情報 [テスト]ロボットおもちゃ (ID:17)

⑩タイトル【DTMオークション】 <商品送付> から始まる
 上記のようなメールが届きます。
 商品が届くまでしばらくお待ちください。